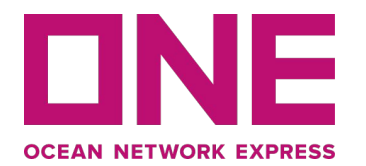

# E-Payment User Guide

For Indonesia Market only.

Copyright @ Ocean Network Express Pte. Ltd. All Rights Reserved

### **E-Payment**

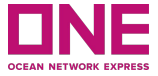

This is a user guide of Indonesia market for completing E-Payment with ONE. This may or may not be Applicable to your country.

Access E-Payment Portal How to register Payment How to proceed Payment

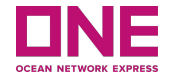

## Access E-Payment Portal

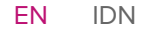

3

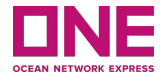

E-Payment Portal link can be found in the home page **https://id.one-line.com/** as a submenu by clicking ePayment from the main menu.

By clicking E-Payment Portal link you will be directed to **ONE E-Payment system**.

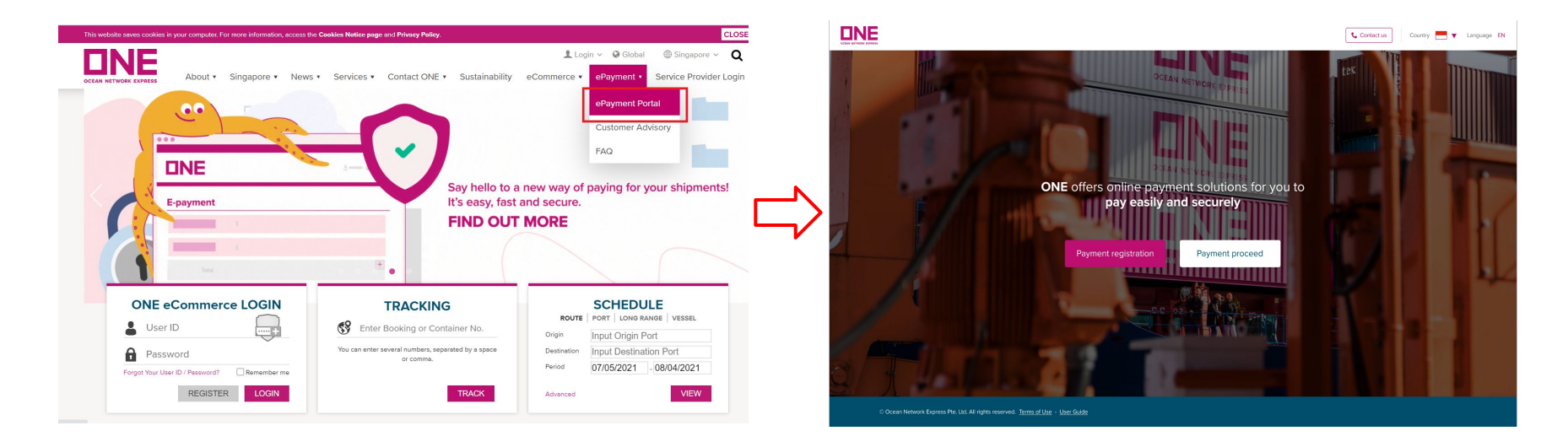

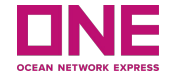

## How to register Payment

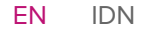

5

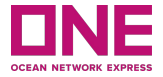

In order to create a new "Payment Registration", Click on "**Payment Registration**" button it will open a new page for Payment Registration creation.

| DNE                                                                                          | Contact us Country 📑 ▼ Language EN |        |                                                                                                    |                                                                                                    |                                                                                                    |                                                                                                    | Country 💻 Y Language EN |
|----------------------------------------------------------------------------------------------|------------------------------------|--------|----------------------------------------------------------------------------------------------------|----------------------------------------------------------------------------------------------------|----------------------------------------------------------------------------------------------------|----------------------------------------------------------------------------------------------------|-------------------------|
|                                                                                              |                                    |        | s regional for the set of the set of the set | Carany<br>Carany<br>DR Carany<br>DR | Address:<br>The Proof your of the receive Pro-<br>Presses Hood amount Pro-<br>Presses Hood amount Pro-<br>Presses Hood Amount Pro-<br>Presses Hood Amount Pro- | Inserted registration information Inserted registration information Inserted registration information Inserted registration Inserted registration Inserted |                         |
| © Ocean Network Express Pie. Lus Al rights reserves. <u>Terms of Use</u> - <u>User Golde</u> |                                    | © Ocea | n Network Express Pos. Ltd. All rights reserved. <u>Terms of Use</u> - <u>User C</u>                                                                                                    | iude                                                                                                    |                                                                                                    |                                                                                                    |                         |

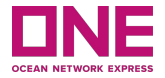

#### Step 1: Fill User's information

- 1. Company name: Input your company name. The max is 200 characters.
- 2. Email Address: Input your email address to receive Payment Registration information.
- 3. Contact number: Input your contact number so that we can contact you if there is any issues.

| Let's register your payment |                                                                      |                                        |
|-----------------------------|----------------------------------------------------------------------|----------------------------------------|
| $\sim$                      | $\frown$                                                             | $\frown$                               |
| Company name                | Email address                                                        | Contact number                         |
| Please input company name   | Please input your e-mail to receive Payment registration information | +62 V Please input your contact number |
| Max length 200 characters   | Ex: aaa⊕example.com                                                  | Max length 12 digits                   |

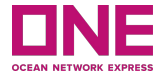

| Bill of Ladii<br>(Maximum     | ng number or Invoice No.<br>450BLs per Payment Registration)                                                    | Currency 2                                  | 3 Amount                        | Remark 4             | 5 Pownload Template                                       | Batch Upload        |
|-------------------------------|----------------------------------------------------------------------------------------------------|---------------------------------------------|---------------------------------|----------------------|-----------------------------------------------------------|---------------------|
| 1. ONEY                       | Please input BL number or Invoice number                                                                        | IDR                                         | Please input amount             | Please input, if any |                                                           | ×                   |
| 2. ONEY                       | Please input BL number or Invoice number                                                                        | IDR                                         | Please input amount             | Please input, if any |                                                           | ×                   |
| 3. ONEY                       | Please input BL number or Invoice number                                                                        | IDR                                         | Please input amount             | Please input, if any |                                                           | ×                   |
| 4. ONEY                       | Please input BL number or Invoice number                                                                        | IDR                                         | Please input amount             | Please input, if any |                                                           | ×                   |
| 5. ONEY                       | Please input BL number or Invoice number                                                                        | IDR                                         | Please input amount             | Please input, if any |                                                           | ×                   |
|                               |                                                                                                    |                                             |                                 |                      |                                                           | +                   |
| RECEIN<br>(Paymen             | ABLE OFFICE<br>It will be made to below office)<br>ESIA                                                         |                                             |                                 |                      | Total An<br>The maximum total mount vill be determined by | y your bank account |
| Addres<br>JI. Jenc<br>Jakarta | s: AIA Central<br>. Sudirman Kav. 48A, RT 5/RW 4, Karet Semanggi, Kota<br>Selatan, DKI Jakarta 12930, Indonesia | Payment Registra<br>(Automatically Generate | ation Number:<br><sup>ed)</sup> |                      | Save and Proceed to Pay                                   | Save and Email      |

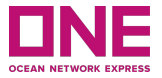

- 1. **B/L or Invoice No:** Input B/L(or Invoice No.) you would like to pay for. And, the maximum per Payment Registration is 450 B/L(or Invoice No)s.
- 2. Currency: Currency is set as the local currency of the country users belonged to.
- 3. Amount: Amount for each B/L(or Invoice)
- 4. Remark: Input remark, if any, which may be reference information of this B/L(or Invoice).
- 5. **Download template:** If you click on 'download template', an excel worksheet will be downloaded so that you can fill in those data of BL/Invoice No, Amount, and Remark and upload it by using the 'batch upload' button.
- 6. **Batch upload:** Once you finish fill in on the excel sheet, you can upload it into the system by clicking on 'batch upload'. If the batch upload is done, the data in the excel sheet will be presented on the payment page.

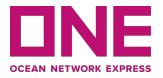

- 7. **Total amount:** Total amount of all the BL or Invoice no will be presented into the 'Total Amount' item. Here, it must not exceed the maximum amount which will be determined by your bank account.
- 8. Save and Proceed to Pay: After the above items all filled in, then click on 'Save and Proceed to Pay' button in order to move on to the next steps. Then, it will direct you to the 'Pay Proceed' page, which will be explained below in more detail.

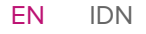

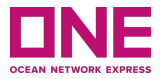

9. **Save and Email:** If you want to save it temporarily and proceed with the payment later, you can use 'save and email'. Once it's clicked, a pop-up window will appear, and it shows your Payment Registration No., which is automatically generated. After Payment Registration No. is generated, the portal will save it and send notification mail to you.

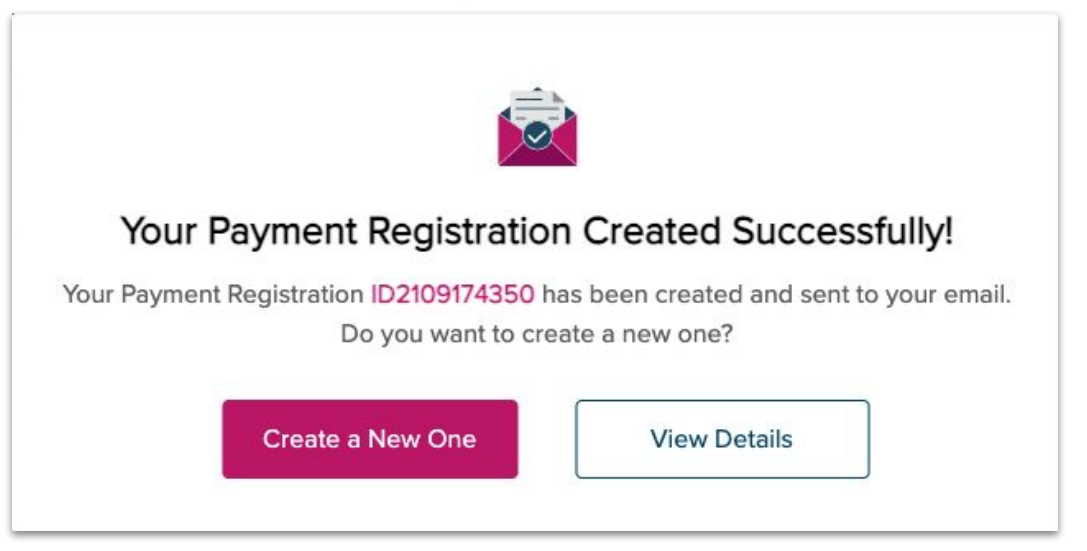

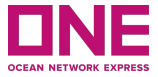

When Payment Registration No. is generated from the E-Payment system successfully, you will receive an alert mail addressed to the email address you inputted in the page of 'Let's register your payment'. Below is the sample. And, you can find Payment Registration No. and the other information you keyed in.

| 1 HEA03600600                                                                                                    |             | IDK              | 222.233.444   |           |
|----------------------------------------------------------------------------------------------------|-------------|------------------|---------------|-----------|
| and the second second se |             | IDR              | 222 233 444   | 100100000 |
| BL or Invoice Num                                                                                                    | nber        | Currency         | Amount        | Remar     |
| PO number                                                                                                    | ID2107      | 172884           |               |           |
| Contact number                                                                                                    |             |                  |               |           |
| Email address                                                                                                    |             |                  |               |           |
| Company name                                                                                                    |             |                  |               |           |
| Creation Date, Time                                                                                                    | 2021-JL     | 1-06 11:16:24    |               |           |
| Counting Data Time                                                                                                    | 2024        | 100 11.10.24     |               |           |
| Your PO number ID210                                                                                                    | 07172884    | has been created | as following: |           |
| Dear Customer,                                                                                                    |             |                  |               |           |
| B 0 1                                                                                                    |             |                  |               |           |
| to me 💌                                                                                                    |             |                  |               |           |
|                                                                                                    | le one mie. | com>             |               |           |

[Alant] DO Numela an ID0107170004

To ensure safety and security as well as to protect your PO information, when making transaction via E-payment portal, please read carefully and follow transaction instructions here.

For further information, please direct your inquiries to

| Website           | https://id.one-line.com/ecommerce-applications |
|-------------------|------------------------------------------------|
| Customer service: | (021) 50815150                                 |

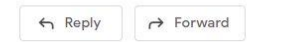

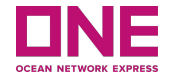

## How to proceed Payment

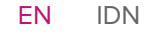

13

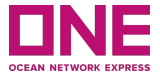

System will direct you to the 'Payment Proceed' page if earlier steps are all carried out successfully, or you can click on **"Payment Proceed**" button it will open a new page for pay a Payment Registration.

![](_page_13_Picture_3.jpeg)

![](_page_14_Picture_1.jpeg)

**Step 1:** Fill in Payment Registration details

|                                                           |                          |              |                | Country 💻 V Language EN   |
|-----------------------------------------------------------|--------------------------|--------------|----------------|---------------------------|
| Payment Proceed                                           |                          |              |                |                           |
| Payment Registration No.                                  | Records Currency         | 3 (4) Amount | Company Name 5 |                           |
| 1. ID2021123456                                           | 1 IDR                    | 123.456      | Company ABC    | ×                         |
| 2. Please input Payment Registration No.                  | IDR                      |              |                | ×                         |
| 3. Please input Payment Registration No.                  | IDR                      |              |                | ×                         |
| 4. Please input Payment Registration No.                  | IDR                      |              |                | ×                         |
| 5. Please input Payment Registration No.                  | IDR                      |              |                | ×                         |
| Totz                                                      | al 0/450 6               |              |                | +                         |
|                                                           |                          |              | The maxim      | Total Amount: IDR 123.456 |
|                                                           |                          |              |                | 8 Proceed to Pay          |
| © Ocean Network Express Pte. Ltd. All rights reserved. Te | erms of Use - User Guide |              |                |                           |

![](_page_15_Picture_1.jpeg)

#### **Step 1:** Fill in Payment Registration details

- Payment Registration No.: Input unpaid Payment Registration No. created earlier (or it will be shown automatically if you click 'Save and proceed to pay' from Payment Registration page). The page will show 5 lines as default, but if you want to add more, you can click on the + icon.
- 2. **Records**: Records means the number of the B/L or Invoice no inputted in the 'Payment Registration' page.
- 3. **Currency**: Currency is set as local currency.
- 4. **Amount**: Total amount is for all of the B/L or Invoice no.
- 5. **Company Name**: Company name is the thing you inputted in the 'Let's register your payment' page.
- 6. **Total**: It shows the total cases of B/L or Invoice No. you inputted from the total limit which is 450.
- 7. **Total Amount**: Total amount is for all of the Payment Registration No.
- 8. **Proceed to Pay**: Once the above is all finished, you can click on 'Proceed to Pay' to move on to the next steps. Once it's clicked, a pop-up window will appear.

![](_page_16_Picture_1.jpeg)

**Step 2:** Complete Payment

Click on "Confirm" to proceed with the payment.

![](_page_16_Picture_4.jpeg)

When you click on "**Confirm**" on Proceed to Pay, the system will navigate to the Payment Gateway for you to choose the payment method.

### How to proceed Payment

![](_page_17_Picture_1.jpeg)

Please choose your preferable bank and follow the instruction to complete the payment.

![](_page_17_Picture_3.jpeg)

**Note:** If you want to cancel the payment, please click "Back to merchant" and you will be routed to E-Payment Portal landing page.

![](_page_18_Picture_1.jpeg)

#### 01: Setting: Country

- If you access the ePayment portal, the system will detect the country you're located so it'll be shown at the header of the page. And, according to it, the ePayment portal will decide the local currency.
- However, if you want to change the country, you can select another country from the default value and then all of the data already inputted in the page will be clear.

#### 02: Others: Contact Us

 In case you need to contact ONE for E-Payment service, you can refer to an office address, contact number, email, and working hours by clicking on the 'Contact Us' icon. Users are presented with a 'Minimised View' of Open Orders or submitted Bookings.

#### 03: Others: Terms of Use

• If you click on 'Term of Use' at the bottom of the page, the portal will open a new browser of Term of Use.

![](_page_19_Picture_0.jpeg)

# Panduan Pengguna Pembayaran Elektronik (ePayment)

Untuk penggunaan di Indonesia.

Hak Cipta @ Ocean Network Express Pte. Ltd. Hak Cipta Dilindungi Undang-undang.

![](_page_20_Picture_1.jpeg)

Panduan pengguna pembayaran elektronik ONE (ePayment) untuk pasar dan pelanggan di Indonesia

Akses Portal ePayment Cara Pendaftaran Pembayaran Cara Melanjutkan Pembayaran

![](_page_21_Picture_0.jpeg)

## Akses Portal ePayment

![](_page_21_Picture_2.jpeg)

22

![](_page_22_Picture_1.jpeg)

Tautan portal ePayment dapat ditemukan di halaman website kami https://id.one-line.com/ pada bagian submenu dengan memilih ePayment dari menu utama.

Dengan memilih menu ePayment, anda akan diarahkan ke halaman ONE ePayment System.

![](_page_22_Picture_4.jpeg)

![](_page_23_Picture_0.jpeg)

## Cara Pendaftaran Pembayaran

![](_page_23_Picture_2.jpeg)

### **Cara Pendaftaran Pembayaran**

![](_page_24_Picture_1.jpeg)

Untuk membuat pendaftaran pembayaran baru, pilih **"Payment Registration", h**alaman untuk pendaftaran pembayaran akan tersedia.

![](_page_24_Picture_3.jpeg)

![](_page_25_Picture_1.jpeg)

#### Langkah 1: Isi informasi Pengguna

- 1. Company Name : Masukkan nama perusahaan anda. Maksimal 200 karakter.
- **2. Email Address :** Pastikan memasukkan alamat email anda dengan benar untuk menerima informasi pendaftaran pembayaran dan bukti pembayaran (Kwitansi).
- 3. Contact Number : Masukkan nomor HP yang dapat di hubungi setiap saat jika terdapat masalah.

| Let's register your payment |                                                                      |                                        |
|-----------------------------|----------------------------------------------------------------------|----------------------------------------|
|                             | $\bigcirc$                                                           |                                        |
| Company name                | Email address                                                        | Contact number                         |
| Please input company name   | Please input your e-mail to receive Payment registration information | +62 V Please input your contact number |
| Max length 200 characters   | Ex: aaa@example.com                                                  | Max length 12 digits                   |

![](_page_26_Picture_1.jpeg)

| Bill of Ladi<br>(Maximum      | ng number or Invoice No.<br>450BLs per Payment Registration)                                                     | Currency 2                                  | 3 Amount                       | Remark 4             | 5 R Download Template                                     | Batch Upload      |
|-------------------------------|----------------------------------------------------------------------------------------------------|---------------------------------------------|--------------------------------|----------------------|-----------------------------------------------------------|-------------------|
| 1. ONEY                       | Please input BL number or Invoice number                                                                         | IDR                                         | Please input amount            | Please input, if any |                                                           | ×                 |
| 2. ONEY                       | Please input BL number or Invoice number                                                                         | IDR                                         | Please input amount            | Please input, if any |                                                           | ×                 |
| 3. ONEY                       | Please input BL number or Invoice number                                                                         | IDR                                         | Please input amount            | Please input, if any |                                                           | ×                 |
| 4. ONEY                       | Please input BL number or Invoice number                                                                         | IDR                                         | Please input amount            | Please input, if any |                                                           | ×                 |
| 5. ONEY                       | Please input BL number or Invoice number                                                                         | IDR                                         | Please input amount            | Please input, if any |                                                           | ×                 |
|                               |                                                                                                    |                                             |                                |                      |                                                           | +                 |
| RECEIN<br>(Paymer             | VABLE OFFICE<br>It will be made to below office)<br>IESIA                                                        |                                             |                                |                      | Total An<br>The maximum total mount vill be determined by | your bank account |
| Addres<br>Jl. Jeno<br>Jakarta | s: AlA Central<br>1. Sudirman Kav. 48A, RT 5/RW 4, Karet Semanggi, Kota<br>Selatan, DKI Jakarta 12930, Indonesia | Payment Registra<br>(Automatically Generate | tion Number:<br><sup>Id)</sup> |                      | Save and Proceed to Pay                                   | Save and Email    |

![](_page_27_Picture_1.jpeg)

- **1.** B/L or Invoice No : Masukkan B/L (atau No Invoice) yang ingin anda bayar. Maksimal 450 B/L (atau No Invoice) per pendaftaran pembayaran.
- 2. Currency : Pastikan mata uang yang dipilih adalah IDR.
- **3.** Amount : Jumlah nominal untuk setiap B/L (atau No Invoice)
- 4. Remark : Masukan keterangan (jika ada) yang dapat menjadi informasi acuan B/L (atau No Invoice).
- **5.** Download Template : Menu ini akan membantu anda jika melakukan pendaftaran pembayaran dalam jumlah, dengan cara 'download template'. Lembar kerja excel akan diunduh sehingga anda dapat mengisi data BL/No Invoice, jumlah dan keterangan.
- 6. Batch Upload : Setelah anda selesai mengisi lembar excel, anda dapat mengunggahnya ke dalam sistem dengan memilih 'Batch Upload'. Jika proses unggah sudah selesai, data di excel tersebut akan ditampilkan di halaman pembayaran.

![](_page_28_Picture_1.jpeg)

- 7. Total Amount : Jumlah nominal semua BL atau No Invoice terlihat di 'Total Amount'. Mohon diperhatikan, untuk nominal jumlah total di halaman ini tidak boleh melebihi limit transfer harian di bank anda untuk menghindari gagal transfer.
- 8. Save and Proceed to Pay: Setelah semua bagian di atas telah diisi dengan benar, pilih 'Save and Proceed to Pay' untuk menyelesaikan pembayaran. Anda akan diarahkan ke halaman 'Proceed Payment', yang akan dijelaskan lebih rinci di halaman berikutnya (Bagian 'Cara Melanjutkan Pembayaran')

![](_page_29_Picture_1.jpeg)

**9.** Save and Email : Jika anda ingin menyimpan pendaftaran pembayaran sementara, anda dapat memilih menu 'Save and Email'. Jika menu ini dipilih, akan ditampilkan nomor pendaftaran pembayaran anda secara otomatis. Nomor pendaftaran pembayaran ini akan tersimpan dan terkirim ke email yang didaftarkan di menu pendaftaran pembayaran. Contoh email akan ditampilkan di halaman selanjutnya

![](_page_29_Picture_4.jpeg)

### **Cara Pendaftaran Pembayaran**

![](_page_30_Picture_1.jpeg)

Contoh email yang akan diterima, jika memiih menu "Save and Proceed to Pay"

![](_page_30_Picture_3.jpeg)

Thank you for using ONE E-Payment

To ensure safety and security as well as to protect your PO information, when making transaction via E-payment portal, please read carefully and follow transaction instructions here.

For further information, please direct your inquiries to

| Website           | https://id.one-line.com/ecommerce-applications |
|-------------------|------------------------------------------------|
| Customer service: | (021) 50815150                                 |

![](_page_30_Picture_8.jpeg)

![](_page_30_Picture_9.jpeg)

![](_page_31_Picture_0.jpeg)

## Cara Melanjutkan Pembayaran

![](_page_31_Picture_2.jpeg)

32

## Cara Melanjutkan Pembayaran

![](_page_32_Picture_1.jpeg)

Pilih menu **"Payment Proceed"** setelah langkah-langkah pendaftaran pembayaran telah berhasil dilakukan, kemudian halaman baru untuk menyelesaikan pembayaran akan tersedia.

![](_page_32_Picture_3.jpeg)

### Cara Melanjutkan Pembayaran

![](_page_33_Picture_1.jpeg)

#### Langkah 1: Masukkan Payment Registration Number

|                                                          |                          |         |                | 📞 Contact us Country 💻 🔻 La                             | inguage EN |
|----------------------------------------------------------|--------------------------|---------|----------------|---------------------------------------------------------|------------|
| Payment Proceed                                          | Records Curre            |         | Company Name 5 |                                                         |            |
| 1. ID2021123456                                          | 1 IDR                    | 123.456 | Company ABC    | ×                                                       |            |
| 2. Please input Payment Registration No.                 | IDR                      |         |                | ×                                                       |            |
| 3. Please input Payment Registration No.                 | IDR                      |         |                | ×                                                       |            |
| 4. Please input Payment Registration No.                 | IDR                      |         |                | ×                                                       |            |
| 5. Please input Payment Registration No.                 | IDR                      |         |                | ×                                                       |            |
| Tot                                                      | al 0 / 450 6             |         |                | +                                                       |            |
|                                                          |                          |         | The maximu     | um total amount will be determined by your bank account |            |
|                                                          |                          |         |                | Proceed to Pay                                          |            |
| © Ocean Network Express Pte. Ltd. All rights reserved. T | erms of Use - User Guide |         |                |                                                         |            |

![](_page_34_Picture_1.jpeg)

#### Langkah 1: Masukkan Payment Registration Number

- Payment Registration No. : Masukkan nomor pendaftaran pembayaran yang belum dibayar dan yang dibuat sebelumnya (atau akan ditampilkan secara otomatis jika anda memilih 'Save and Proceed to Pay' dari halaman 'Pendaftaran Pembayaran'). Halaman akan menampilkan 5 baris. Tetapi jika anda ingin menambahkan lebih banyak, anda dapat memilih tanda +.
- **2.** Record : Merupakan jumlah B/L atau Invoice yang diinput di halaman 'Pendaftaran Pembayaran' (Terisi secara otomatis).
- 3. Currency : Pastikan mata uang yang dipilih adalah IDR (Terisi secara otomatis).
- 4. Amount : Jumlah total pembayaran untuk semua B/L atau Invoice (Terisi secara otomatis).
- **5.** Company Name : Nama Perusahaan yang telah anda masukkan di halaman 'Let's Register Your Payment' (Terisi secara otomatis).
- 6. Total : Menunjukkan jumlah B/L atau Invoice yang anda masukkan dari total limit yaitu 450.
- 7. Total Amount : Jumlah total pembayaran untuk semua nomor pendaftaran pembayaran.
- 8. Proceed to Pay : Setelah semua bagian di atas selesai, anda dapat memilih 'Proceed to Pay' untuk melanjutkan ke Payment Gateway yang terhubung dengan Bank rekanan.

### Cara Melanjutkan Pembayaran

Langkah 2: Selesaikan pembayaran

Pilih "Confirm" untuk menyelesaikan pembayaran.

![](_page_35_Picture_4.jpeg)

Ketika anda memilih "**Confirm**". Sistem akan melanjutkan ke Payment Gateway untuk memilih metode pembayaran yang diinginkan.

## Cara Melanjutkan Pembayaran

![](_page_36_Picture_1.jpeg)

Silakan pilih bank yang sesuai dengan anda kemudian ikuti instruksi untuk menyelesaikan pembayaran.

Atau menggunakan jaringan ATM bersama jika nama bank yang ingin dipilih tidak tersedia

![](_page_36_Picture_4.jpeg)

**Catatan:** Jika anda ingin membatalkan pembayaran, silakan memilih "Kembali ke Mercant". Anda akan diarahkan kembali ke halaman Portal ePayment.

![](_page_37_Picture_1.jpeg)

#### 01: Pengaturan: Country

- Jika anda mengakses portal ePayment, sistem akan mendeteksi negara tempat anda berada sehingga akan ditampilkan di halaman utama. Portal ePayment akan menentukan mata uang lokal secara otomatis.
- Namun, jika anda ingin mengubah negara, anda dapat memilih negara lain yang terdapat di menu epayment, semua data yang sudah dimasukkan sebelum perubahan negara akan terhapus.

#### 02: Lainnya: Contact Us

• Jika anda perlu menghubungi ONE untuk layanan ePayment, anda dapat merujuk ke alamat kantor, nomor kontak, email dan jam kerja dengan memilih menu 'Contact Us'.

#### 03: Lainnya: Term of Use

• Jika anda memilih 'Term of Use' di bagian bawah halaman, untuk mengetahui syarat dan ketentuan penggunaan portal ini.